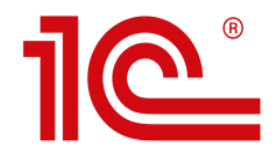

ВСЕРОССИЙСКИЙ ПРОФЕССИОНАЛЬНЫЙ КОНКУРС

# Лучший пользователь 1С

Инструкция по регистрации участников на сайте TheBest.1c.ru

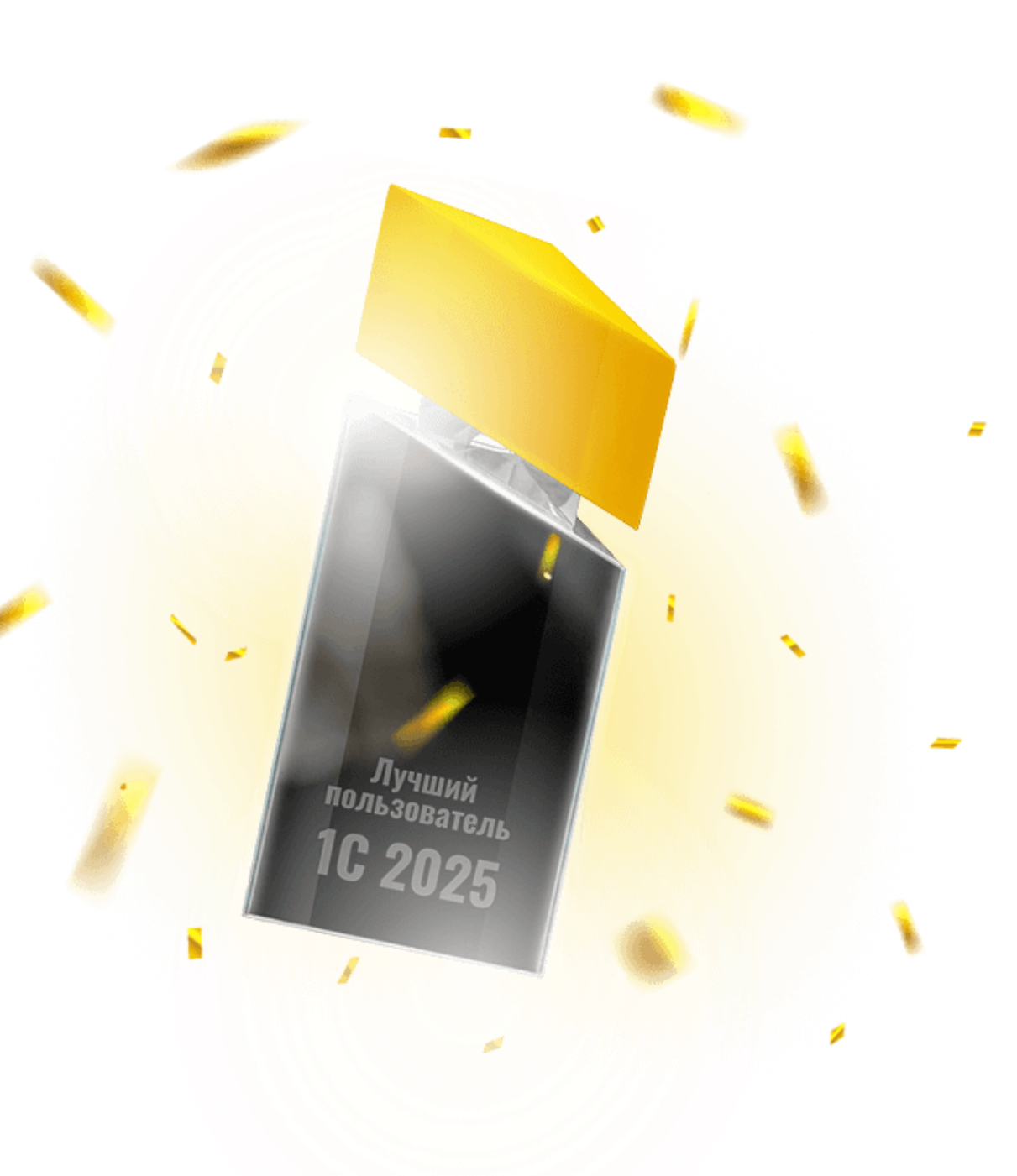

### Старт регистрации

Ha сайте TheBest.1c.ru нажмите красную кнопку «УЧАСТВОВАТЬ».

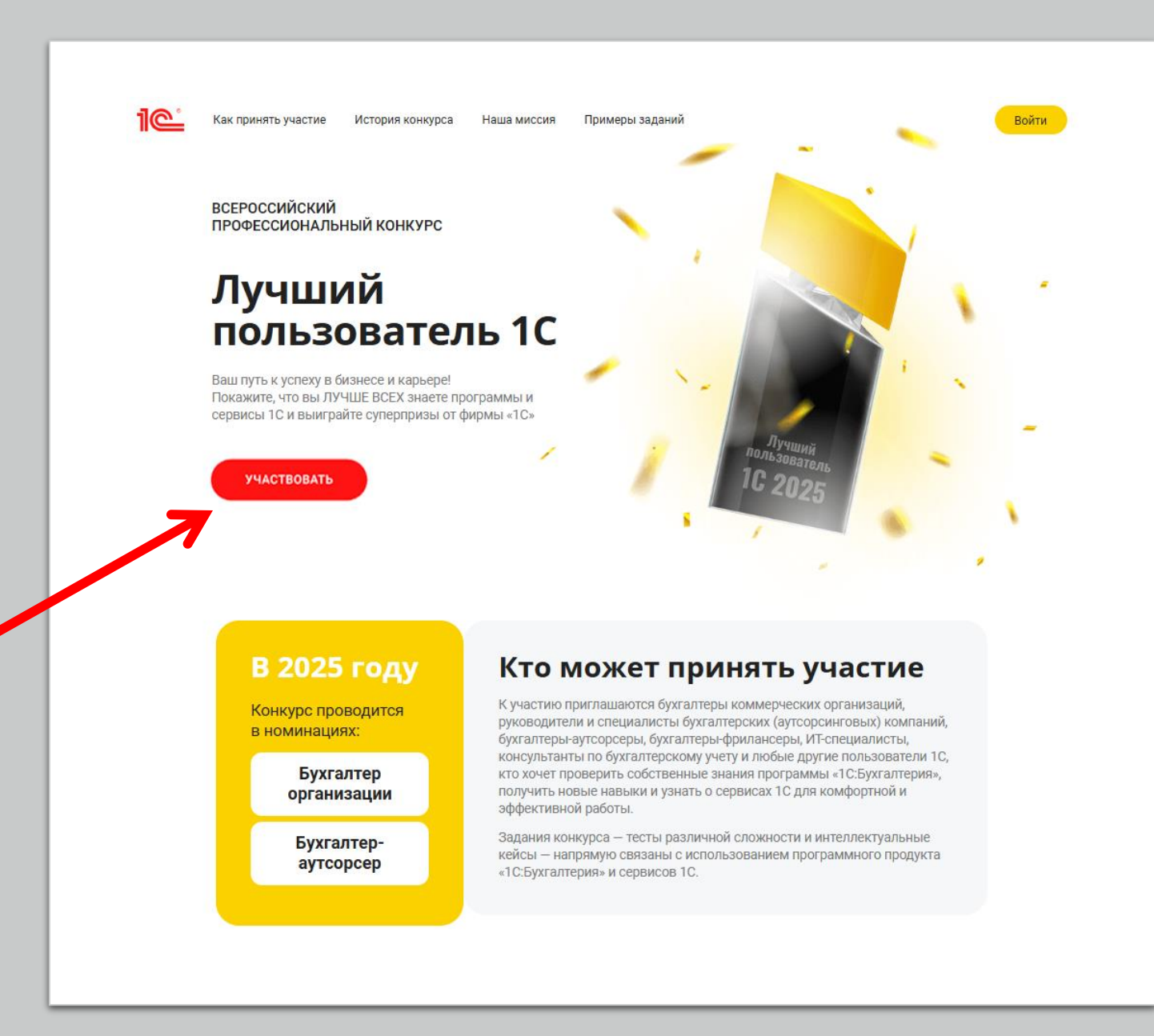

### Шаг 1. Начало регистрации

Нажмите «Войти через Портал 1С:ИТС».

Вы будете перенаправлены на страницу авторизации на Портале 1С:ИТС.

Если вы уже авторизованы на Портале 1С:ИТС, то вы будете автоматически направлены на Шаг 2 регистрации (стр.8-9). В остальных случаях внимательно прочитайте следующие пункты инструкции (стр.4-7), обращая внимание на заголовки.

#### Регистрация в конкурсе (шаг 1)

Для входа на сайт конкурса и продолжения регистрации используйте логин и пароль Портала 1С:ИТС.

Кнопка «Войти через портал 1С:ИТС» перенаправит вас на страницу авторизации.

Если у вас нет логина на Портале 1С:ИТС или вы забыли его – используйте инструкцию.

Если в настоящий момент вы уже авторизованы на Портале 1С:ИТС – после нажатия кнопки вы будете автоматически направлены на Шаг 2 регистрации.

#### ВОЙТИ ЧЕРЕЗ ПОРТАЛ 1С:ИТС

### регистрации

### (у вас есть логин и пароль Портала 1С:ИТС)

В открывшемся окне авторизации на Портале 1С:ИТС введите ваш логин и пароль и нажмите кнопку «Войти». Вы будете перенаправлены на Шаг 2 регистрации (стр.8-9)

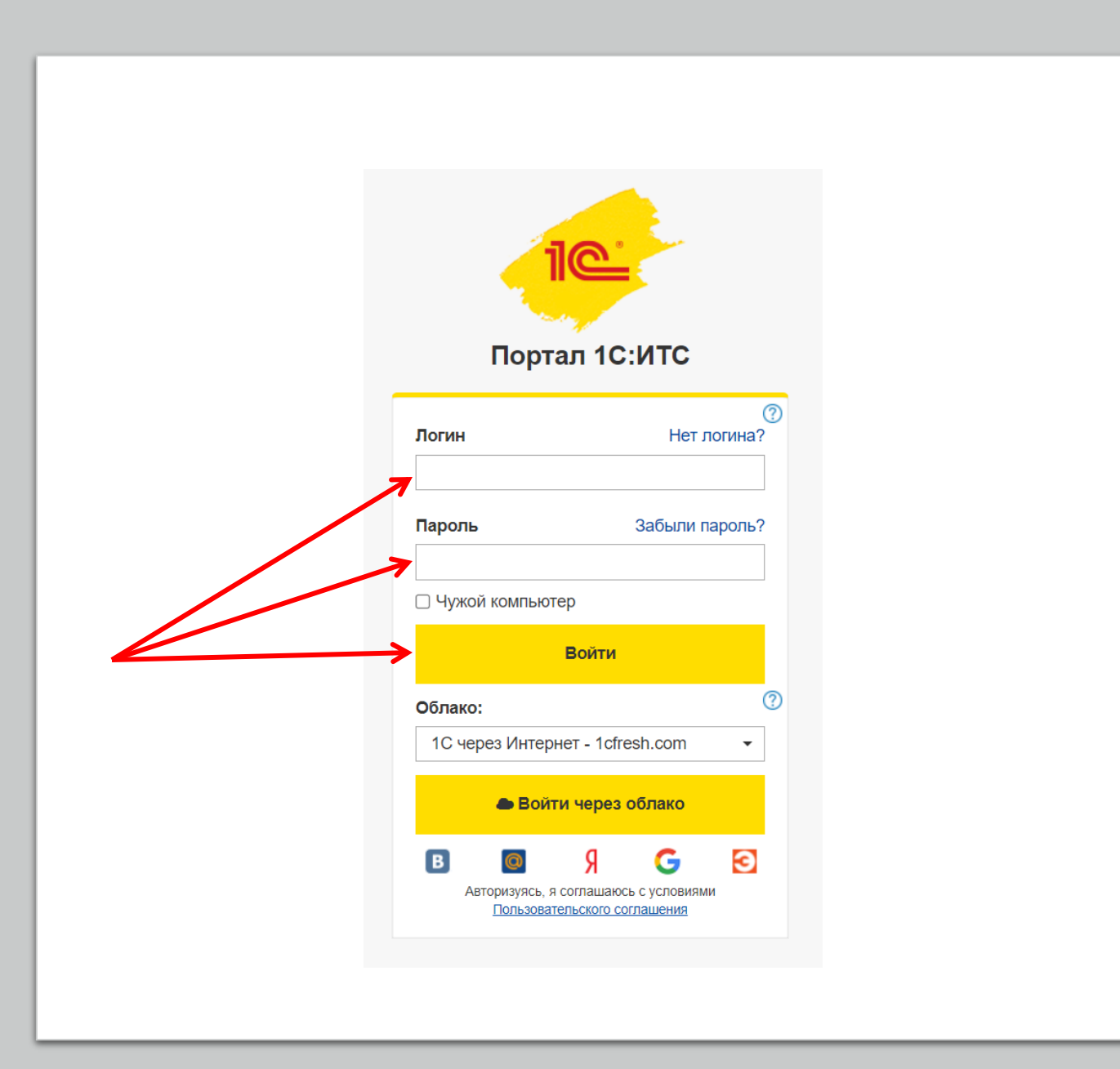

регистрации

### (вы забыли логин и пароль Портала 1С:ИТС)

В открывшемся окне авторизации на Портале 1С:ИТС нажмите ссылку «Забыли пароль» и в следующем окне укажите почту, с которой вы регистрировались на Портале 1С:ИТС, нажмите «Выслать данные».

Если вы не помните почту, которую указывали при регистрации на Портале 1С:ИТС, то обратитесь к обслуживающему партнеру или создайте новый логин и пароль (стр.7)

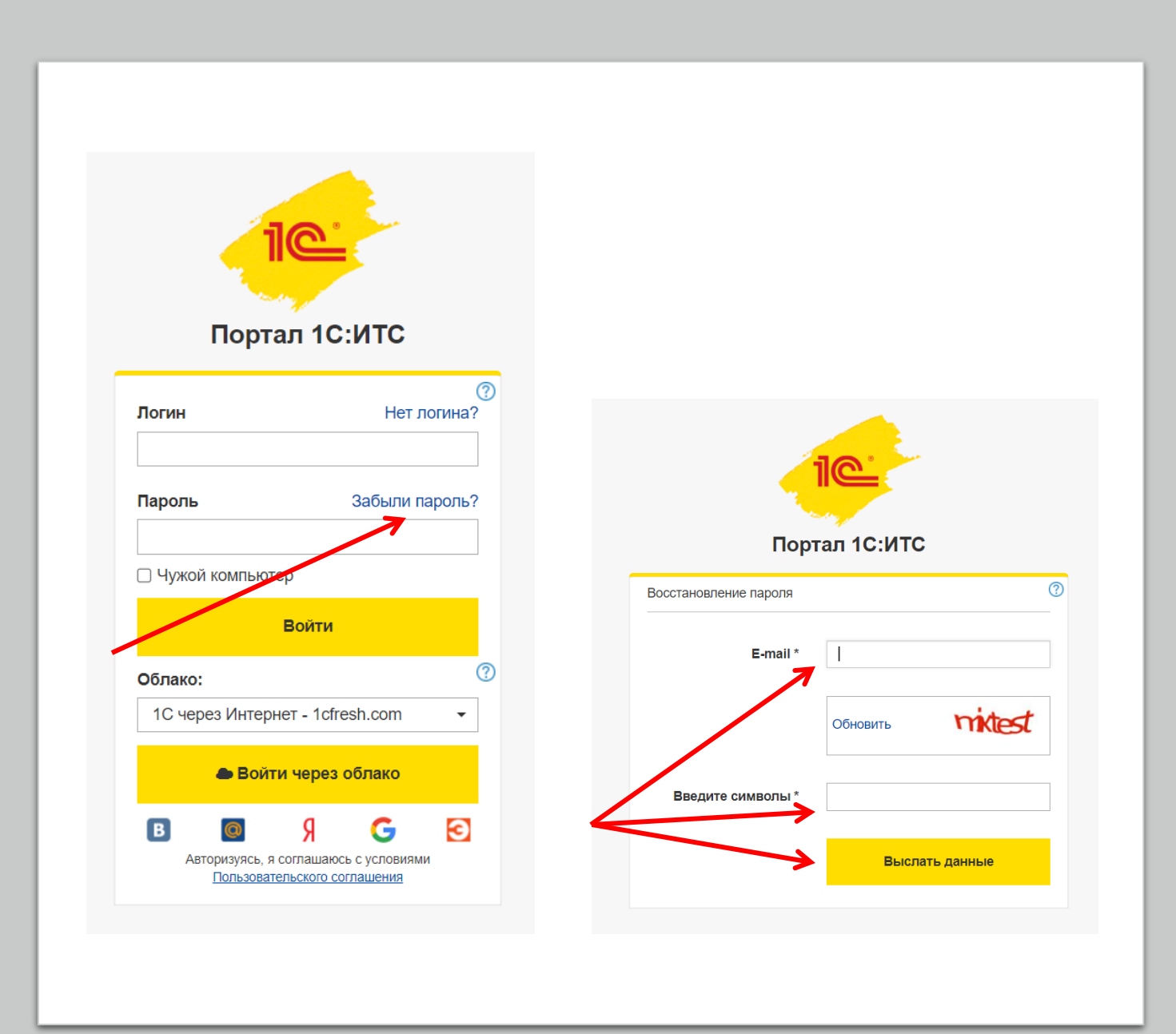

регистрации

### (вы забыли логин и пароль Портала 1С:ИТС)

На указанную почту вам придет письмо с ссылкой для восстановления пароля.

Придумайте новый пароль и нажмите кнопку «Изменить пароль».

Вернитесь к старту регистрации (снова откройте сайт <u>thebest.1c.ru</u> и нажмите кнопку «Участвовать»).

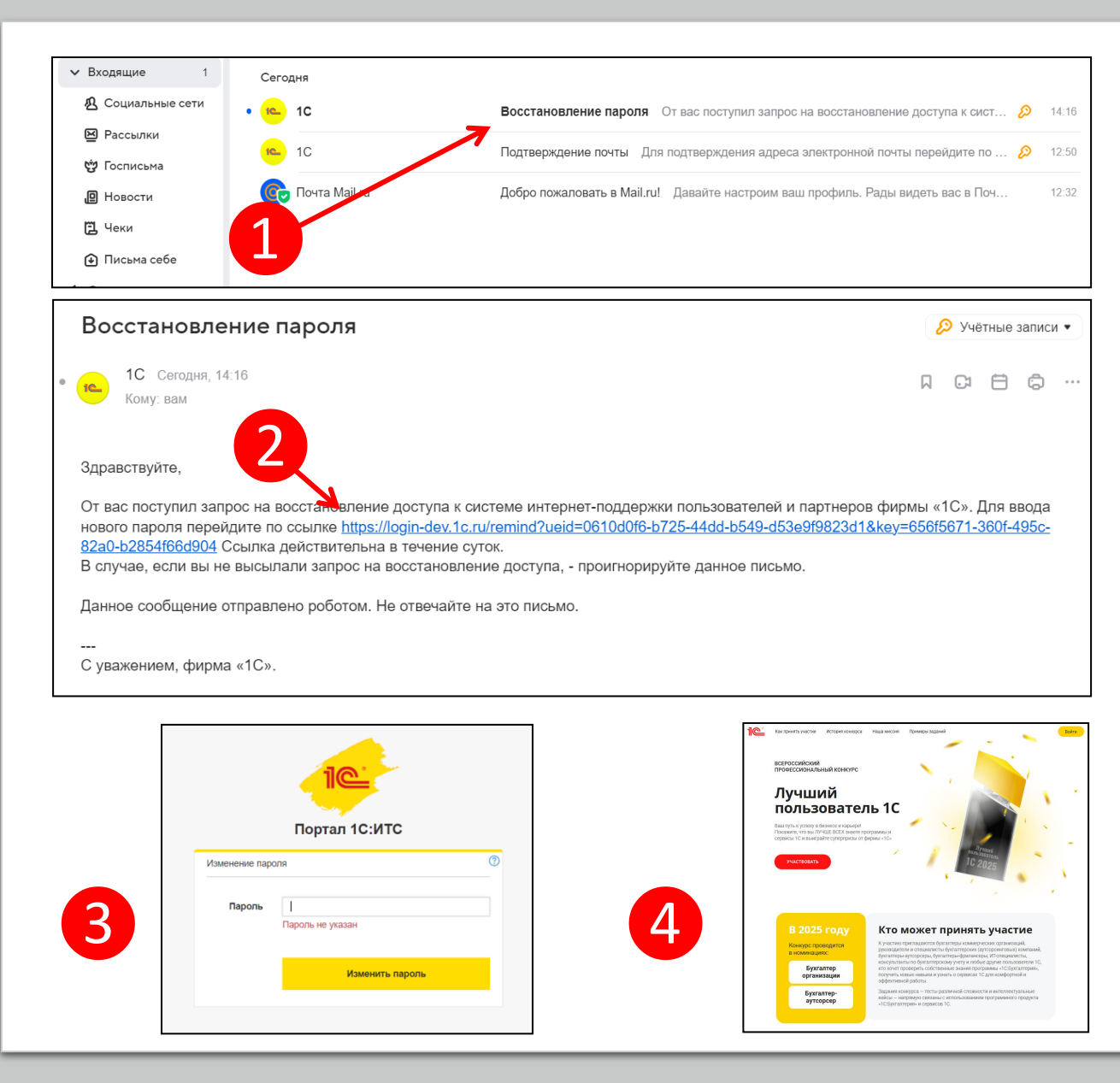

регистрации

### (у вас нет логина и пароля Портала 1С:ИТС)

В открывшемся окне авторизации на Портале 1С:ИТС нажмите ссылку «Нет логина?». В следующем окне заполните регистрационный данные и нажмите «Зарегистрироваться» (это бесплатно), вы будете перенаправлены на Шаг 2 регистрации (стр.8-9).

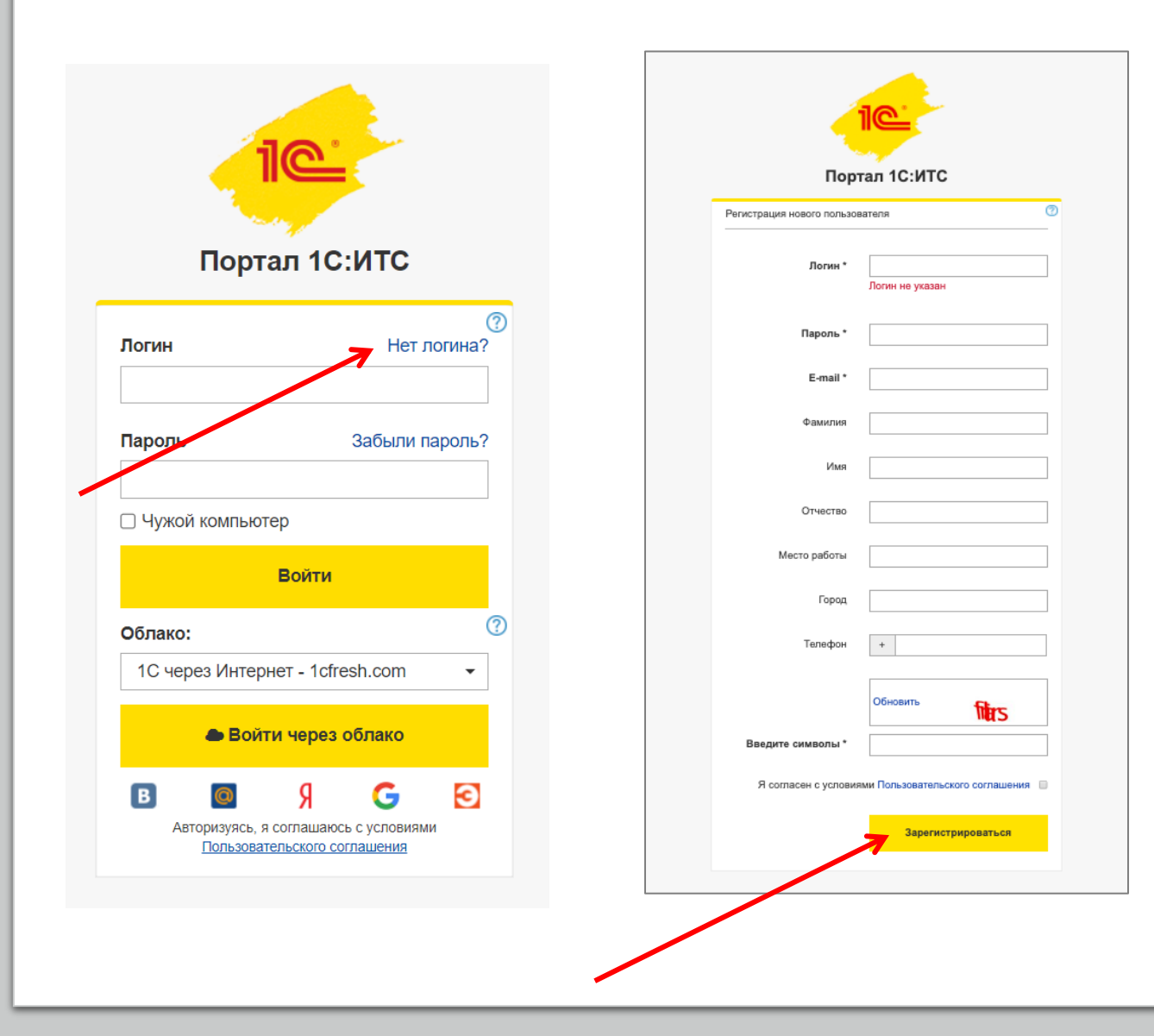

### Если после входа на Портал 1С:ИТС появилось окно «Вы уже зарегистрированы»

Если вы еще не зарегистрировались в конкурсе и увидели такое окно, это значит, что логин под которым вы вошли на Портал (или уже были авторизованы на Портале) использовал кто-то другой.

Если это не ваш логин, то нажмите «Это не я» и войдите на Портал 1С:ИТС с вашим логином/паролем.

Возможная ситуация, что кто-то из вашей организации уже использовал этот логин/пароль для регистрации в конкурсе. Тогда создайте новую учетную запись на Портале 1С:ИТС (стр.7).

Если вы ранее регистрировались в конкурсе и это ваш логин, то нажмите «Войти».

#### Вы уже зарегистрированы.

Логин: test

ФИО: **test** 

Участник с таким логином уже зарегистрирован.

Если это не вы – авторизуйтесь на Портале 1С:ИТС под вашим логином (нажмите кнопку «Это не я») и продолжите регистрацию.

Если это вы, нажмите кнопку «Войти».

Это не я

Войти

# Шаг 2. Убедитесь, что данные верны

На втором шаге проверьте вашу электронную почту, фамилию и имя. Если все корректно, нажмите желтую кнопку «Все правильно» и перейдите к Шагу 3 (заполнение регистрационной анкеты).

Если требуются изменения, нажмите «Изменить» и вы будете перенаправлены на Портал 1С:ИТС для изменения данных.

- Логин изменить нельзя (можно зарегистрироваться в конкурсе под другим Логином).
- Если вы меняете электронную почту, учитывайте, что она используется для восстановления пароля на Портале 1С:ИТС.

#### Регистрация в конкурсе (шаг 2)

На электронную почту, указанную на Портале 1С:ИТС, будет приходить важная информация по конкурсу. Проверьте, пожалуйста, адрес электронной почты и измените его при необходимости.

| Логин        |               |
|--------------|---------------|
| test         |               |
| Email        |               |
| test@test.ru |               |
| Фамилия      |               |
| Иванов       |               |
| Имя          |               |
| Иван         |               |
| Отчество     |               |
| Иванович     |               |
| Изменить     | Все правильно |
|              |               |
|              |               |

## Шаг З. Заполняем регистрационную анкету

Введите свои ФИО.

Укажите ваш «род занятий» (кем работаете).

Заполните поля город и номер телефона.

Выберите номинацию.

#### Регистрация в конкурсе (шаг 3)

#### Фамилия\*

Имя\*

Отчество\*

#### Ваш род занятий (кем работаете)\*

Выберите из списка

#### Город (место) проживания\*

Телефон\*

Я буду участвовать в номинации:\*

«Бухгалтер организации»

¥

«Бухгалтер-аутсорсер»

## Шаг 3. Заполняем регистрационную анкету

Укажите корректные и актуальные данные о вашем месте работы.

Данная информация необходима для подтверждения вашего участия в конкурсе в выбранной номинации.

#### Место работы (название)\*

#### ИНН вашей организации (ИП)

Сфера деятельности вашей организации\*

Выберите из списка

.

## Шаг З. Заполняем регистрационную анкету

Заполните данные об использовании программ и сервисов 1С

Участие в конкурсе бесплатное и не зависит от имеющегося тарифа или договора ИТС.

Заполненная в данном разделе информация необходима для статистических данных и не повлияет на возможность вашего участия в конкурсе.

#### Вы пользуетесь программами 1С?

Да

#### С какими программными продуктами 1С вы работаете?

v

v

- ПС:Бухгалтерия 8
- 🗌 1С:Бухгалтерия 7.7
- □ 1С:Зарплата и управление персоналом 8
- ПС:Зарплата и кадры государственного учреждения 8
- ПС:Управление торговлей
- 🗌 1С:Управление нашей фирмой
- 🗌 1С:Управление производственным предприятием
- 🗌 1С:Розница
- 1C:ERP
- ПС:Комплексная автоматизация
- Никакие из вышеперечисленных

Вы используете сервисы 1С?

Дa

#### Какие сервисы 1С:ИТС вы используете в работе?

Информационная система 1С:ИТС
1С-ЭДО

- □ 1С-Отчетность
- 1С:Контрагент
- П 1СПАРК Риски
- 🗌 1С:Сверка 2.0
- ПС:ДиректБанк
- 🗌 1С:Предприятие через Интернет (1С:Фреш)
- 1С:Линк
- П 1С:Облачный архив
- П 1С:Кабинет сотрудника
- 🗌 1С:Подпись
- ПС:Распознавание документов
- 1С:Номенклатура
- Никакие из вышеперечисленных

Укажите вид договора 1С:ИТС, по которому сопровождается ваша компания\*

Выберите из списка

### Завершение регистрации

Выберите Центр проведения конкурса (для участия в регтуре).

Если в вашем городе нет Центра проведения — выберите любой ближайший, который наиболее удобен для вас.

Укажите источник, откуда вы узнали о конкурсе.

Прочитайте условия и проставьте «галочки» согласия с ними.

Нажмите желтую кнопку «Зарегистрироваться».

#### Выбрать Центр проведения для участия в региональном туре конкурса\*

Не все партнеры 1С проводят конкурс, вы можете выбрать любую компанию из вашего города, даже если не обслуживаетесь в ней - в рамках конкурса прикрепление к Центру проведения бесплатно. Если в вашем городе нет Центра проведения, выберите организатора из ближайшего, наиболее удобного для вас города.

#### Укажите партнера для проведения второго эт

#### Откуда узнали о Конкурсе?\*

Укажите откуда узнали

- Подтверждаю, что в период проведения конкурса не являлся сотрудником фирмы «1С» или её партнеров\*
- Даю согласие на обработку моих персональных данных в соответствии с Положением о конкурсе и Политикой в отношении обработки персональных данных \*
- Осведомлен (-а), что Оргкомитет конкурса оставляет за собоя право блокировать аккаунты участников, содержащие некорректные или недостоверные данные, а также приостанавливать участие тех, кто не отвечает требованиям выбранной номинации.\*
- Даю настоящее согласие на получение рекламы в любой форме по предоставленным мной номеру телефона и/или адресу электронной почты от ООО "Софтехно" (Организатор) и его партнеров (соорганизаторы,Центры проведения конкурса)

ЗАРЕГИСТРИРОВАТЬСЯ

Поздравляем, вы стали участником конкурса «Лучший пользователь IC»

Для выполнения заданий перейдите в «Личный кабинет» во вкладку «Задания конкурса».

> Фирма «1С» 2025 год

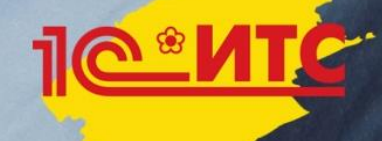

### Если после регистрации в конкурсе нужно изменить данные

Авторизуйтесь на сайте конкурса (кнопка «Войти»).

Перейдите во вкладку «Мои данные» в верхней части экрана.

Обратите внимание:

- Логин изменить нельзя, почту можно изменить на Портале 1С:ИТС.
- Часть данных можно изменить самостоятельно на сайте конкурса (ФИО, город проживания, телефон и данные о работе)
- Часть данных нельзя изменить (номинация).
- Для изменения Центра проведения необходимо связаться с оргкомитетом по почте в сроки, установленные <u>Положением о конкурсе</u>.

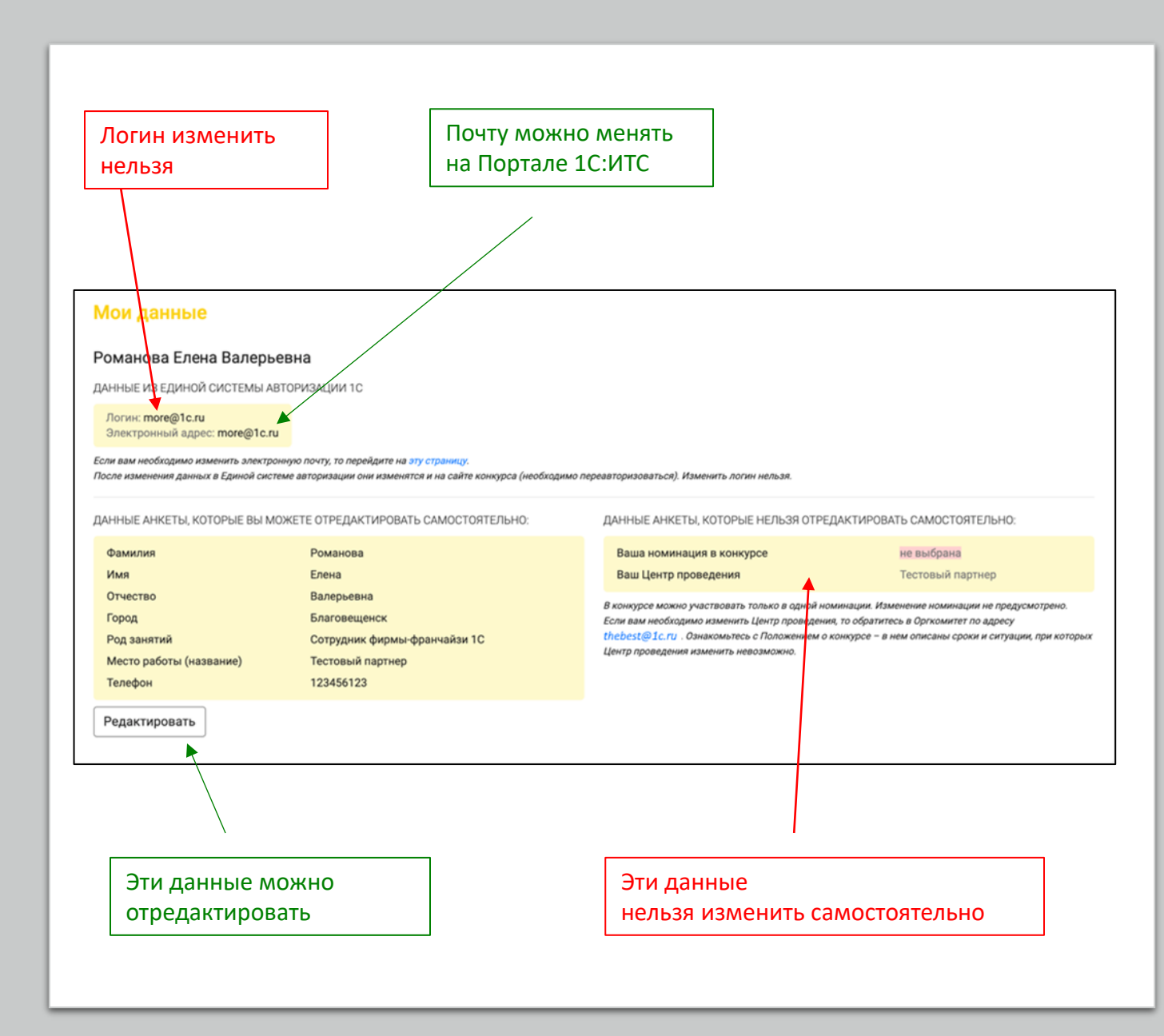

### Если после регистрации в конкурсе нужно изменить данные

При изменении данных, доступных к редактированию на сайте, не забудьте нажать желтую кнопку «сохранить». Если после регистрации в конкурсе нужно изменить данные

| Романова Елена Вало<br>данные из единой систем                     | ерьевна<br>иы авторизации 1с                                                                                                    |                                                                                          |
|--------------------------------------------------------------------|----------------------------------------------------------------------------------------------------|------------------------------------------------------------------------------------------|
| Логин: more@1c.ru<br>Электронный адрес: more@                      | )1c.ru                                                                                                    |                                                                                          |
| Если вам необходимо изменить эл<br>После изменения данных в Единоі | ектронную почту, то перейдите на э <mark>ту страницу.</mark><br>й системе авторизации они изменятся и на сайте конкурса (необходи | мо переавторизоваться). Изменить логин нельзя.                                           |
| ДАННЫЕ АНКЕТЫ, КОТОРЫЕ В                                           | ВЫ МОЖЕТЕ ОТРЕДАКТИРОВАТЬ САМОСТОЯТЕЛЬНО:                                                                                         | ДАННЫЕ АНКЕТЫ, КОТОРЫЕ НЕЛЬЗЯ ОТРЕДАКТИРОВАТЬ САМОСТОЯТЕЛЬНО:                            |
| Фамилия<br>Имя                                                     | Романова<br>Елена                                                                                                    | Ваша номинация в конкурсе     не выбрана       Ваш Центр проведения     Тестовый партнер |
| Род занятий<br>Место работы (название)<br>Телефон<br>Редактировать | Изменение да<br>Фамилия                                                                                                    | ННЫХ                                                                                     |
| Романова Отчество                                                  |                                                                                                    | Елена<br>Город (место) проживания                                                        |
|                                                                    | Валерьевна                                                                                                    | Благовещенск                                                                             |
|                                                                    | Телефон                                                                                                    | Дополнительный телефон                                                                   |
|                                                                    | Место работы (название)                                                                                                    | ИНН организации, в которой вы работаете                                                  |
| 2                                                                  |                                                                                                    |                                                                                          |

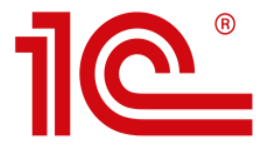

# Ежегодный всероссийский профессиональный конкурс «Лучший пользователь 1С»

### Получить техническую поддержку вы можете по электронной почте thebest@1c.ru